An investigation alert is created whenever a new property investigation is initiated. You will see alerts if you are the designated primary environmental investigator or a secondary designated investigator. If you do not receive these alerts, then you have not been designated by your health department manager. If you are designated to receive alerts, you will receive alert emails and will also see alerts on your Home screen when you log into HHLPSS.

## **Reviewing Alerts**

Step 1: If you are a designated investigator, you will receive an email notice whenever HHLPSS creates a New Investigation alert for a property investigation in your jurisdiction. These alerts are created whenever a child's blood lead level (BLL) is equal to or greater than 3.5 micrograms per deciliter (mcg/dL). It is important to review your alerts regularly in order to perform any needed follow-ups. A New Investigation alert email is shown below.

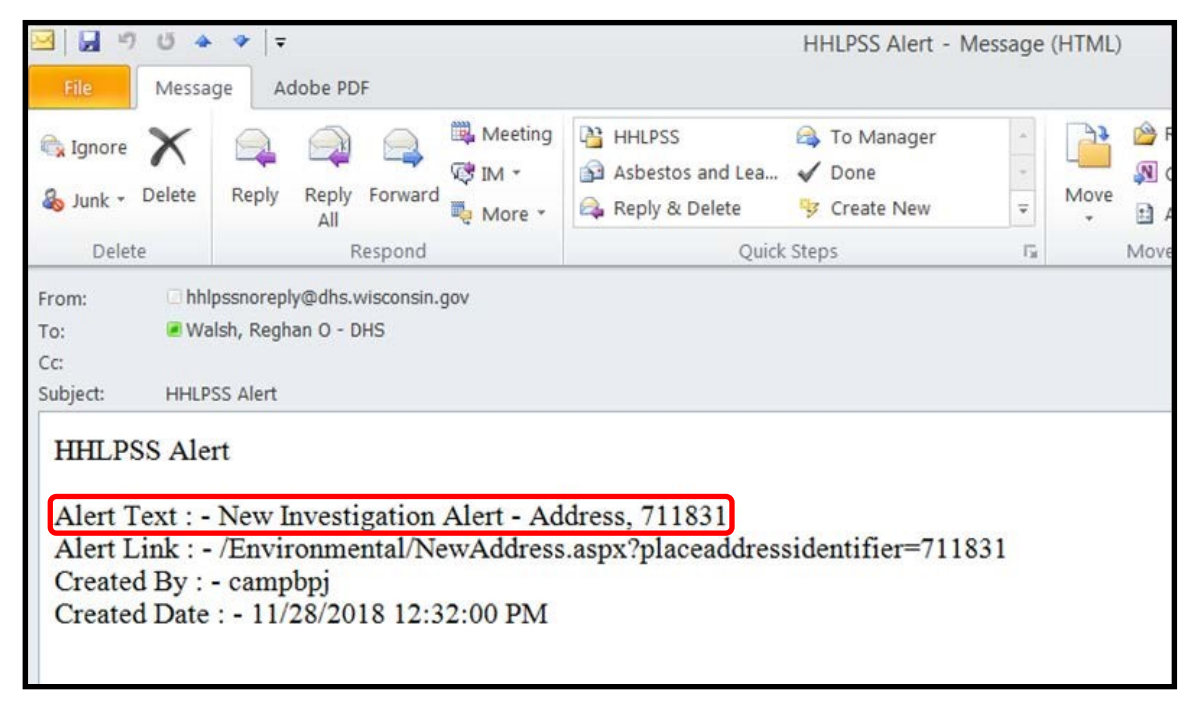

**Step 2:** Log into HHLPSS (see <u>Job Aid 1.3: Logging into HHLPSS, P-02299-1.3</u>) to see alerts displayed on your **Home** screen. Select an alert on your HHLPSS **Home** screen to see the alert details.

| HHLPSS<br>Healthy Homes and Lead<br>Poisoning Surveillance System | Home Clinical | Environmental Reports                                                                                          |               |
|-------------------------------------------------------------------|---------------|----------------------------------------------------------------------------------------------------|---------------|
| Home     View Alerts     Change Password     Archived Alerts      |               | Welcome to Your HHLPSS Trainin                                                                                 | g             |
|                                                                   |               | Alerts                                                                                                    |               |
|                                                                   |               | Construction in the second second second second second second second second second second second second second | Date Received |
|                                                                   | Mark as Read  | New blood test for existing case patient, OLantern, Jill(2018924)                                              | 11-28-2018    |
|                                                                   | Mark as Read  | New Case Alert - Patient Snowman Frosty(2018931)                                                               | 11-28-2018    |
|                                                                   | Mark as Read  | New Investigation Alert - Address, 711831                                                                      | 11-28-2018    |
|                                                                   | View Archived | Alerts                                                                                                    |               |

Step 3: Clicking on a New Investigation Alert will take you to the Address Info screen in the Environmental tab. Note that the address will show at the top of the screen (highlighted in yellow). Verify that the address is the same one listed in the alert.

| ind Address                  |                      |                  |                |             |             |                      | 紹       |
|------------------------------|----------------------|------------------|----------------|-------------|-------------|----------------------|---------|
| Address Info                 | Edit Address         |                  |                |             |             |                      |         |
| ddress Notes                 |                      |                  |                |             |             |                      |         |
| Construction History         | Address Id: /118     | 531              |                |             |             |                      |         |
| nvestigation Summary         | Line 1               | ×                | Apt/Ste #      |             | Line 2      | Censu                | s Tract |
| lisk Assessment<br>nspection | <u>C</u> ity Madison |                  | State WI 🗸 Z   | ip 53711    | County Dane | 🗸 Censu              | s Block |
| temediation Inspection       | 10                   |                  |                |             |             |                      |         |
| learance Inspection          | Parcel Number        |                  | District       | 2           |             | Dwelling Type        | 6       |
| laintenance Inspection       | No of Units          |                  | High Risk Stru | cture?      |             | Ownership Type       |         |
| roperty Owner<br>nformation  | Phone (              |                  | <br>Year Built |             | ~           | Investigation Status | New     |
| ealthy Housing               | Is                   | TELLAR id: 71183 | 1              |             |             |                      |         |
| ddress Attachments           | Comments             |                  |                |             |             |                      | Ŷ       |
|                              | Date Created         | Created By       | Date Modified  | Modified By |             |                      |         |
|                              | 3/13/2018            | Migration        | 3/13/2018      | Migration   |             |                      |         |
| Hal                          | Validate Addres      | S                |                |             |             |                      |         |

**Step 4:** To view a new investigation, click on **Investigation Summary** on the left side menu, as shown below.

| HHLPSS<br>Healthy Homes and Lead<br>Poisoning Surveillance System | (ID# 711831) JURI:: DEPARTMENT OF PUBLIC HEALTH FOR MADISON AND DANE C<br>Home Clinical Environmental Reports                                                                                                    |
|-------------------------------------------------------------------|----------------------------------------------------------------------------------------------------|
| Find Address                                                      | Investigation Summary                                                                                                    |
| Address Info                                                      | Investigation Listing                                                                                                    |
| Address Notes                                                     | Investigation Id A Status Investigator Date Opened Date Closed Delete Edit                                                                                                    |
| Construction History                                              | 25528 Closed bortzm, bortzm 11/28/2018 11/29/2018 X Edit                                                                                                    |
| Investigation Summary                                             | spociated Patient Listing                                                                                                    |
| Risk Assessment<br>Inspection                                     | Test Id/Case Id & Specimen Source Test Result Date Collected Patient Name Date of Birth Address Type Guardian Phone Number Lived From Lived Thr<br>2874361 Capillary 4 10/02/2018 Grouch, Oscar 10/01/2017 Primary 10/02/2018 |
| Remediation Inspection                                            |                                                                                                    |
| Clearance Inspection                                              | 12                                                                                                    |
| Maintenance Inspection                                            |                                                                                                    |
| Property Owner<br>Information                                     | Investigation Detail Investigation Detail                                                                                                    |
| Healthy Housing                                                   | Investigator Date Opened Date Intial Inspection Completed                                                                                                    |
| Address Attachments                                               | Status v Investigation Reason v                                                                                                    |
|                                                                   | Eunding Source Comments                                                                                                    |
|                                                                   | Investigation Outcome                                                                                                    |
|                                                                   | Date Closed Remediation Interior Soil Water                                                                                                    |
|                                                                   | Closure Reason Remediation Due Date                                                                                                    |
|                                                                   | Clearance Test Due Completion Date Clearance Completion Date                                                                                                    |
| Print Screen                                                      | Sources of Exposure Identified No Hagard Identified  Alternate Location Identified                                                                                                    |
| Log Out                                                           | Lead Paint Found                                                                                                    |
|                                                                   | Add Investigation                                                                                                    |

**Step 6:** Select the **Investigation Id** and then click on the **Edit** hyperlink to populate the **Investigation Detail** fields.

| HHLPSS<br>Healthy Homes and Lead<br>Poisoning Sur <del>r</del> eillance System                                         | (ID# 711831) JURI: DEPARTMENT OF PUBLIC HEALTH FOR MADISON AND DANE C<br>Home Clinical Environmental Reports                                                                                                    |
|----------------------------------------------------------------------------------------------------|----------------------------------------------------------------------------------------------------|
| Find Address<br>Address Info<br>Address Notes<br>Construction History                                                  | Investigation Summary Investigator Listing Investigator Ida Status Investigator Date Opened Date Closed Delete Edit 35528 Closed bortzm, bortzm 11/28/2018 11/29/2018 Z                                                                                                    |
| <ul> <li>Investigation Summary</li> <li>Risk Assessment</li> <li>Inspection</li> <li>Remediation :nspection</li> </ul> | Associated Patient Listing Test Id/Case Id  Specimen Source Test Result Date Collected Patient Name Date of Birth Address Type Guardian Phone Number Lived From Lived Thru 2874361 Capillary <u>4</u> 10/02/2018 <u>Grouch. Oscar</u> 13/01/2017 Primary 10/02/2018                           |
| Clearance Inspection<br>Maintenance Inspection<br>Property Owner<br>Information                                        | 12<br>Investigation Id: 35528<br>Investigation Detail                                                                                                    |
| Healthy Housing<br>Address Attachments                                                                                 | Investigation Detail     Date Opened     11/28/2018     Date Intial Inspection Completed       Status     Closed     Investigation Reason     Meets Persistently EBLL Crib     Investigation Completed       Eunding Source     Comments     BLL was 6.3     Investigation                    |
|                                                                                                    | Investigation Outcome       Date <u>C</u> losed     11/29/2018     Remediation<br>Completed     Interior     Exterior     Soil     Water       Closure Reason     Not an EBL Case     Remediation Due Date<br>Remediation Completion Date     Image: Completion Date                          |
| Print Screen<br>Log Out                                                                                                | Clearance Test Due Completion Date       Clearance Completion Date         Sources of Exposure Identified         No Hagard Identified       Alternate Location Identified         Lead Paint Found       Yes         Lead Source Other       Occupational         Than Paint Found       Yes |
|                                                                                                    | Save Cancel Event Listing Event Listing Event List Fype Lister Type Date Referred Date Due Date Completed Result ResponsibleParty Delete Edit Event Detail                                                                                                    |
|                                                                                                    | Event Type                                                                                                    |

- Step 7: Though alerts are automatically created and sent when a child's BLL is equal to or greater than 5 mcg/dL, health departments are not *required* to conduct a full environmental investigation (risk assessment) unless it meets the elevated BLL set by statute. However, health departments are encouraged to have policies for, and to conduct environmental investigations (risk assessments) and interventions, at levels below those set by statute.
  - **7a:** If an alert does not meet the level for a response set by statute or health department policy, close the opened investigation on the **Investigation Detail** screen by completing the following fields:
    - Investigator Select your name.
    - Status Select Administratively Closed.
    - Investigation Reason Select Prior to Meeting EBL Definition.
    - **Comments** Enter the child's blood lead level.
    - Date Closed Enter the current date.
    - Closure Reason Select Not an EBL Case from the drop-down menu.

|                               | (ID# 744834) LIDE - DEPARTMENT OF RUPLIC HEALTH FOR MADISON AND DAME C                                                                                                    |
|-------------------------------|----------------------------------------------------------------------------------------------------|
| HHLPSS                        | (UP THOSE) JUNE DEPARTMENT OF FOLCE TEACH FOR MADION AND DAME C                                                                                                    |
| Poisoning Surreillance System | Home Clinical Environmental Reports                                                                                                    |
| Find Address                  | Investigation Summary                                                                                                    |
| Address Info                  | Investigation Listing                                                                                                    |
| Address Notes                 | Investigation Id A Status Investigator Date Opened Date Closed Delete Edit                                                                                                    |
| Construction History          | 35528 Closed bortzm, bortzm 11/28/2018 11/29/2018 X Edit                                                                                                    |
| Investigation Summary         | Associated Detect Listing                                                                                                    |
| Risk Assessment               | Associated relation Listing Test Id/Case Id/a Specimen Source/Test Result/Date Collected/Patient Name/Date of Birth/Address Type/Guardian Phone Number/Lived From/Lived Thru                                                                                                    |
| Inspection                    | 2874361 Capillary 4 10/02/2018 Grouch Oscar 13/01/2017 Primary 10/02/2018                                                                                                    |
| Remediation Inspection        |                                                                                                    |
| Clearance Inspection          | 12                                                                                                    |
| Maintenance Inspection        | The state is a second second se |
| Property Owner                | Investigation Id: 35528                                                                                                    |
| Information                   | Investigation Detail                                                                                                    |
| Healthy Housing               | Investigation State Date Opened 11/28/2018 Date Initial Inspection Completed                                                                                                    |
| Address Attachments           |                                                                                                    |
|                               | Status Closed V Investigation Reason Meets Persistently EBLL Criti                                                                                                    |
|                               | Funding Source Comments                                                                                                    |
|                               |                                                                                                    |
|                               | Investigation Outcome                                                                                                    |
|                               | Remediation                                                                                                    |
|                               | Date Closed 11/29/2018 Completed Interior L Svii Water                                                                                                    |
|                               | Closure Reason Not an FBL Case Remediation Due Date                                                                                                    |
|                               |                                                                                                    |
|                               | Remediation Completion Date                                                                                                    |
|                               | Clearance Test Due Completion Date Clearance Completion Date                                                                                                    |
|                               | Sources of Exposure Identified                                                                                                    |
| Print Screen                  | No Hazard Identified Alternate Location Identified                                                                                                    |
| Log Out                       | Lead Paint Found                                                                                                    |
|                               |                                                                                                    |
|                               | Than Paint Found                                                                                                    |
|                               |                                                                                                    |
|                               | Save Cancel                                                                                                    |
|                               |                                                                                                    |
|                               | Event Listing                                                                                                    |
|                               | Eventid Event (ype Letter Type) Date Referrer Date Due Date Completed Result ResponsibleParty Delete Edit                                                                                                    |
|                               | Fuent Detail                                                                                                    |
|                               |                                                                                                    |
|                               | Event Type                                                                                                    |
|                               |                                                                                                    |

Click the **Save** button at the bottom of the screen. All other fields should remain blank.

7b: If your health department responds to BLLs between 5 and 15 mcg/dL by, for example, sending a letter or conducting an education visit with the family, go to Address Notes on the left side menu (see <u>Job Aid 4.2: Entering Property Notes, P-02299-4.2</u>). Click New on the bottom left side menu on the screen.

Enter the current Date. Select "Administratively Closed" under **Subject**. Enter the activity you completed in the text box then click the **Save** button. Note that your name will automatically be entered in the **Author** field.

| HHLPSS                                                                                                    | (ID# 711831) JURI .: DEPARTMENT OF PUBLIC HEALTH FOR MADISON AND DANE C                                                                                                    |
|----------------------------------------------------------------------------------------------------|----------------------------------------------------------------------------------------------------|
| Healthy Homes and Lead<br>Poisoning Surveillance System                                                                                                    | Home Clinical Environmental Reports                                                                                                    |
| Find Address                                                                                                    |                                                                                                    |
| Address Info                                                                                                    | Address Note List                                                                                                    |
| Address Notes                                                                                                    |                                                                                                    |
| Construction History                                                                                                    | Date Subject Author Title Details                                                                                                    |
| Risk Assessment                                                                                                    |                                                                                                    |
| Inspection                                                                                                    |                                                                                                    |
| Clearance Inspection                                                                                                    |                                                                                                    |
| Maintenance Inspection                                                                                                    |                                                                                                    |
| Property Owner                                                                                                    |                                                                                                    |
| Healthy Housing                                                                                                    |                                                                                                    |
| Address Attachments                                                                                                    |                                                                                                    |
|                                                                                                    |                                                                                                    |
|                                                                                                    |                                                                                                    |
|                                                                                                    |                                                                                                    |
|                                                                                                    |                                                                                                    |
|                                                                                                    |                                                                                                    |
|                                                                                                    |                                                                                                    |
|                                                                                                    |                                                                                                    |
|                                                                                                    |                                                                                                    |
|                                                                                                    |                                                                                                    |
| New                                                                                                    |                                                                                                    |
| 1111 600                                                                                                    | (ID# 711831) JURL: DEPARTMENT OF PUBLIC HEALTH FOR MADISON AND DAME C                                                                                                    |
| Healthy Homes and Lead                                                                                                    | Home Clinical Environmental Reports                                                                                                    |
| Poisoning Survelllance System                                                                                                    |                                                                                                    |
| Address Info                                                                                                    | Edit HHLPSS Note                                                                                                    |
| Address Notes                                                                                                    |                                                                                                    |
| Investigation Summary                                                                                                    | Date Subject                                                                                                    |
|                                                                                                    | 12/17/2018 × Administrativey closed                                                                                                    |
| Risk Assessment                                                                                                    | 12/17/2018 × Administrativey closed *                                                                                                    |
| Risk Assessment<br>Inspection<br>Remediation Inspection                                                                                                    | 12/17/2018 ×     Administrativey closed       Author     Role       walshro                                                                                                    |
| Risk Assessment<br>Inspection<br>Remediation Inspection<br>Clearance Inspection                                                                                                    | 12/17/2018 ×     Administrativey closed       Author     Role       walshro                                                                                                    |
| Risk Assessment<br>Inspection<br>Remediation Inspection<br>Clearance Inspection<br>Maintenance Inspection<br>Property Owner                                                           | 12/17/2018 ×     Administrativey closed       Author     Role       walshro     Image: State of the state of the state of the |
| Risk Assessment<br>Inspection<br>Remediation Inspection<br>Clearance Inspection<br>Maintenance Inspection<br>Property Owner<br>Information<br>Heallity Housing                        | 12/17/2018 ×     Administrativey closed       Author     Role       walshro     *                                                                                                    |
| Risk Assessment<br>Inspection<br>Remediation Inspection<br>Clearance Inspection<br>Maintenance Inspection<br>Property Owner<br>Information<br>Healthy Housing<br>Address Attachments  | 12/17/2018 ×     Administrativey closed       Author     Role       walshro     *       Cent. letter to family     *       OR     *       Education visit by nurse scheduled with family for (date).     *                                                                                                    |
| Risk Assessment<br>Inspection<br>Remediation Inspection<br>Clearance Inspection<br>Maintenance Inspection<br>Property Owner<br>Information<br>Healthy Housing<br>Address Attachmenta  | 12/17/2018 ×     Administrativey closed       Author     Role       walshro     *       Cent. letter to family     *       OR     *       Education visit by nurse scheduled with family for (date).                                                                                                    |
| Risk Assessment<br>Inspection<br>Remediation Inspection<br>Clearance Inspection<br>Maintenance Inspection<br>Property Owner<br>Information<br>Healthy Housing<br>Address Attachmenta  | 12/17/2018 ×     Administrativey closed       Author     Role       walshro     *       Cent. letter to family     *       OR     *       Education visit by nurse scheduled with family for (date).                                                                                                    |
| Risk Assessment<br>Inspection<br>Remediation Inspection<br>Clearance Inspection<br>Maintenance Inspection<br>Property Owner<br>Information<br>Healthy Housing<br>Address Attachments  | 12/17/2018 ×     Administrativey closed       Author     Role       walshro     *                                                                                                    |
| Risk Assessment<br>Inspection<br>Remediation Inspection<br>Clearance Inspection<br>Maintenance Inspection<br>Property Owner<br>Information<br>Heallity Housing<br>Address Attachments | 12/17/2018 ×     Administrativey closed       Author     Role       walshro     Image: State of the state of the state of the |
| Risk Assessment<br>Inspection<br>Remediation Inspection<br>Clearance Inspection<br>Maintenance Inspection<br>Property Owner<br>Information<br>Healthy Housing<br>Address Attachments  | 12/17/2018 ×     Administrativey closed       Author     Role       walshro     Image: State of the state of the state of the |
| Risk Assessment<br>Inspection<br>Remediation Inspection<br>Clearance Inspection<br>Maintenance Inspection<br>Property Owner<br>Information<br>Healthy Housing<br>Address Attachments  | 12/17/2018 ×       Administrativey closed         Author       Role         walshro       Image: Second second secon                       |
| Risk Assessment<br>Inspection<br>Remediation Inspection<br>Clearance Inspection<br>Maintenance Inspection<br>Property Owner<br>Information<br>Healthy Housing<br>Address Attachments  | 12/17/2018 ×       Administrativey closed         Author       Role         walshro       Image: State of the state of the state                        |
| Risk Assessment<br>Inspection<br>Remediation Inspection<br>Clearance Inspection<br>Maintenance Inspection<br>Property Owner<br>Information<br>Healthy Housing<br>Address Attachments  | Author Role * Author walshro  ent letter to family OR sducation visit by nurse scheduled with family for (date).  Back back back back back back back back b                                                                                                    |
| Risk Assessment<br>Inspection<br>Remediation Inspection<br>Clearance Inspection<br>Maintenance Inspection<br>Property Owner<br>Information<br>Healthy Housing<br>Address Attachmenta  | Author Role * Author walshro  ent letter to family OR Education visit by nurse scheduled with family for (date).  Bave Back b Kote Listing                                                                                                    |

- **7c:** If your health department conducts a full environmental investigation (risk assessment), use the following documents to complete data entry for the investigation:
  - Job Aid 4.2: Entering Property Notes, P-02299-4.2
  - Job Aid 4.3: Adding Attachments, P-02299-4.3

Step 8: After you have reviewed the alert and either added data to the opened environmental investigation or closure information, click on your Home tab, then on Mark as Read for the alert you completed. This will move the alert to the Archived Alerts folder.

| HHLPSS<br>Healthy Homes and Lead<br>Poisoning Surveillance System | Home Clinical Environmental Reports                                           |               |
|-------------------------------------------------------------------|-------------------------------------------------------------------------------|---------------|
| Home                                                              |                                                                               |               |
| View Alerts                                                       |                                                                               |               |
| Change Password                                                   |                                                                               |               |
| Archived Alerts                                                   | Welcome to Your HHI PSS Trainin                                               | a             |
|                                                                   | Alerts                                                                        |               |
|                                                                   |                                                                               | Date Received |
|                                                                   | Mark as Read New blood test for existing case patient, OLantern, Jil(2018924) | 11-28-2018    |
|                                                                   | Mark as Read New Case Alert - Patient, Snowman, Frosty(2018931)               | 11-28-2018    |
|                                                                   | Mark as Read New Investigation Alert - Address, 711831                        | 11-28-2018    |
|                                                                   | View Archived Alerts                                                          |               |

- Step 9: You can view old alerts by clicking on the View Archived Alerts button or on Archived Alerts in the left side menu, as shown above.
- **Step 10:** The **Archived Alerts** screen displays all previous alerts by date received.

| HHLPSS<br>Healthy Homes and Lead<br>Poisoning Surveillance System | Home Clinical Environmental Reports                               |               |            |  |  |
|-------------------------------------------------------------------|-------------------------------------------------------------------|---------------|------------|--|--|
| Home                                                              | Archived Alerte                                                   |               |            |  |  |
| View Alerts                                                       | Archived Alerts                                                   |               |            |  |  |
| Change Password                                                   |                                                                   | Date Received | Date Read  |  |  |
| Archived Alerts                                                   | New Case Alert - Patient, Weather, Storm/ (2018808)               | 11-29-2018    | 12-03-2018 |  |  |
|                                                                   | New blood test for existing case patient, OLantern, Jack(2018878) | 11-29-2018    | 12-03-2018 |  |  |
|                                                                   | New blood test for existing case patient. OLantern, JII(2018924)  | 11-28-2018    | 11-29-2018 |  |  |
|                                                                   | New Case Alert - Patient, Snow man, Frosty (2018931)              | 11-28-2018    | 11-29-2018 |  |  |
|                                                                   | New Investigation Alert - Address, 711831                         | 11-28-2018    | 12-03-2018 |  |  |
|                                                                   | New Investigation A ert - Address, 972663                         | 11-02-2018    | 11-28-2018 |  |  |

## Questions

Please contact the Wisconsin Childhood Lead Poisoning Prevention Program at 608-266-5817 or <u>DHSLeadPoisoningPrevention@dhs.wisconsin.gov</u> with any questions.

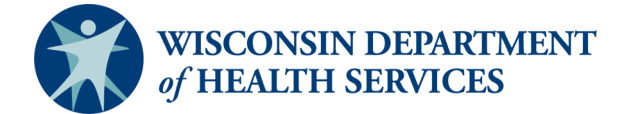